## Manual for Image-Pro Insight

1. Startup

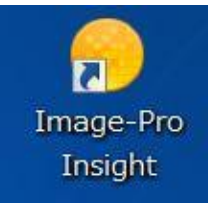

Turn on the Laue camera. Start the Image-Pro Insight software.

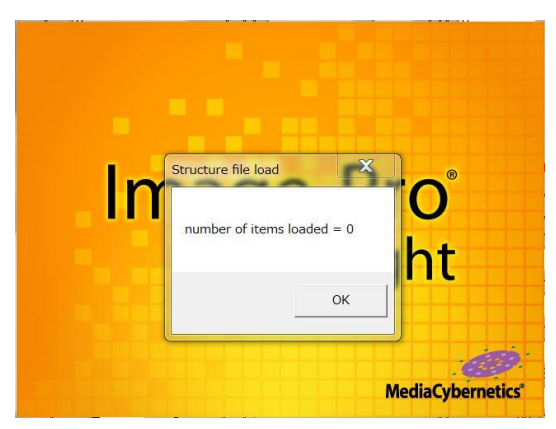

The loading confirmation will be displayed if the camera is set up correctly. Click 'OK' to continue.

| Caracter Algeit Weit Weit   Caracter Algeit Weit   Caracter Algeit Weit                                                                                                    | 👝 🧾 🖉 🔍 🖉                                                                                                    | swl                                                                                                    | ige-Pro Insight - Welcome                                                                                                    | _ Ø X                                                                                                    |
|----------------------------------------------------------------------------------------------------|----------------------------------------------------------------------------------------------------|----------------------------------------------------------------------------------------------------|----------------------------------------------------------------------------------------------------|----------------------------------------------------------------------------------------------------|
| Image: Proping in the series of the series of | Capture Adjust Select Measure Dare V<br>Anto Experime 0.000 FPS III<br>Live Capture Settings<br>Cameras<br>Cameras<br>Cameras<br>Welcome to<br>Welcome to                                                                                                    | er<br>Harris Acquire Start Start Start Start Start Start Constitution of the Characteristics of the Characteristics | Image     Image     Image <th< th=""><th>() × Inge Hatogram * * * *</th></th<> | () × Inge Hatogram * * * *                                                                                                    |
|                                                                                                    | Image-pro<br>Inside<br>Autor<br>Second<br>Second | Recent Documents                                                                                                    | Video Tutoriais                                                                                                    | Insgelär 1001 Setting • • •<br>• * Capture<br>Capture Cantors •<br>13000000 Williverond •<br>• • •<br>• • • •<br>• • •<br>• • • •<br>• • •<br>• • •<br>• • •<br>• • •<br>• • •<br>• • •<br>• • •<br>• • • •<br>• • •<br>• • • •<br>• • •<br>• • • •<br>• • • •<br>• • • •<br>• • • •<br>• • • •<br>• • • •<br>• • • • |

Enter the User Interface. The toolbars are on the **top** and **right panels**.

2. X-ray Data Acquisition

| Image Histogram  |              | <b>▼</b> ₽                |
|------------------|--------------|---------------------------|
| ⊙ Sa Best Fit    | • Auto-Rai   | nge                       |
|                  |              |                           |
|                  |              |                           |
| ImageStar 1001 S | Settings     | Ą                         |
| 🕉 Live           | 💓 Caj        | oture                     |
|                  | Capture Co   | ontrols \star             |
| 15000.000        | Milliseconds |                           |
| Θ                |              | @                         |
|                  | 🔽 Adjust E   | x <mark>pos</mark> ure fo |
| 👪 Binning        | 3 x 3        |                           |
| 0                | Cap          | ture                      |

Set the time for exposure. Press 'Capture' to acquire X-ray signal.

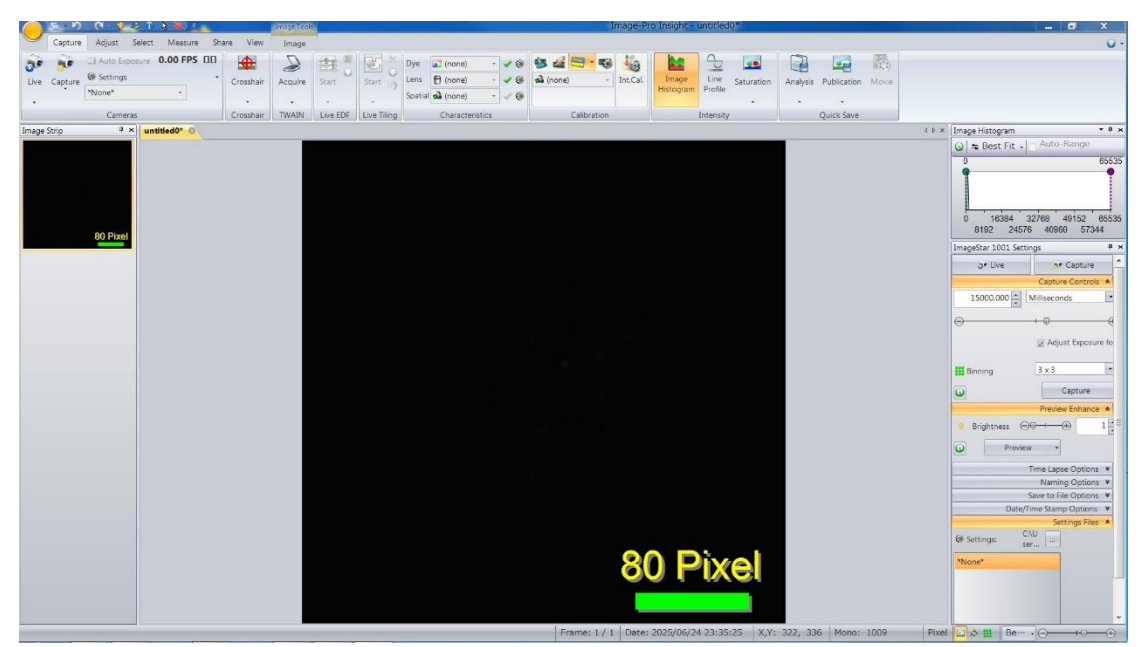

A 16-digits map will be generated. It looks totally dark in the initial range (0-65535 Arb. Unit.).

<u>The typical background is ~1000 Arb. Unit.</u> <u>The typical X-ray diffraction signal is ~100 Arb. Unit.</u>

3. Display and Image Saving

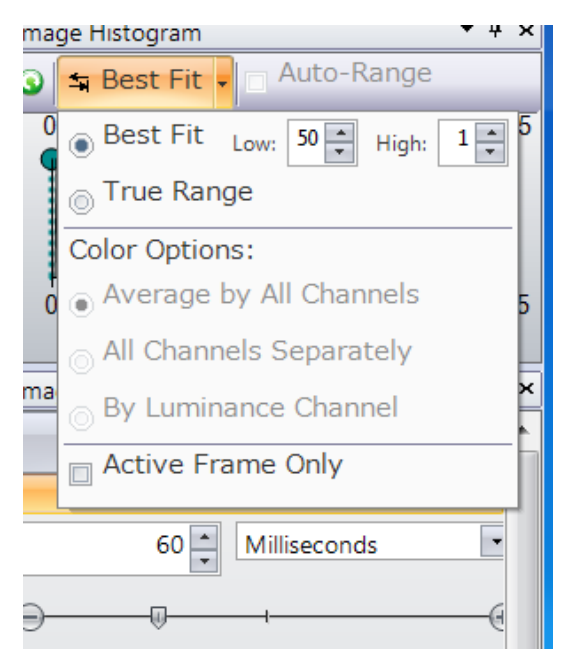

Use **Best fit** (Default setting Low:50% High:1%) to automatically adjust the range.

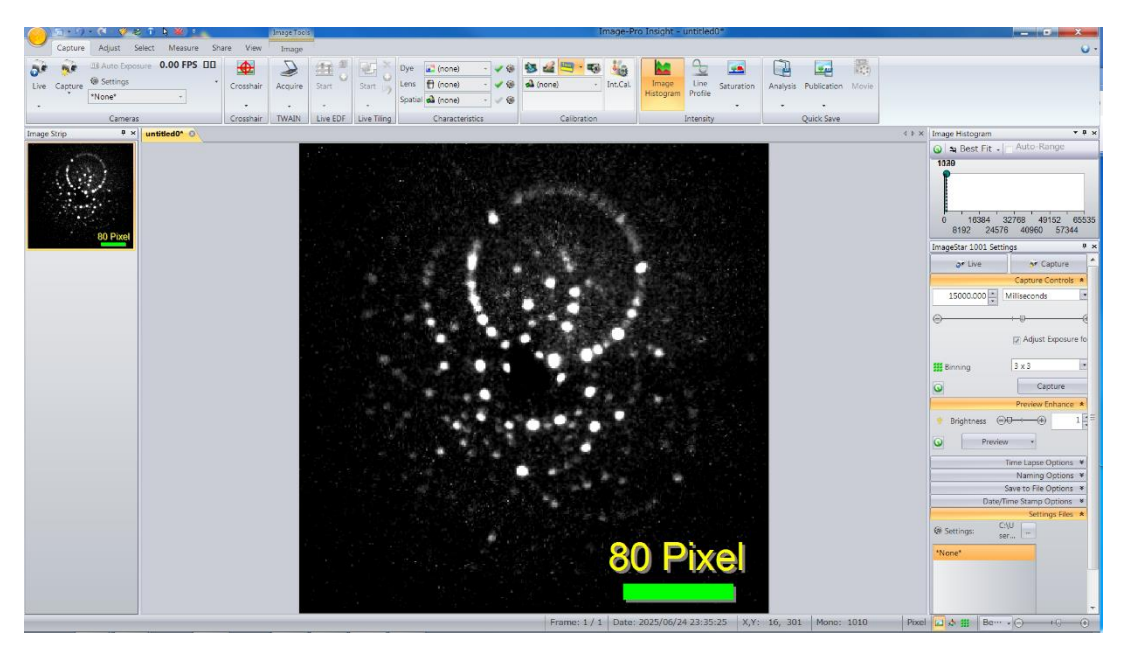

The demanded Laue pattern will be displayed in a proper range (typically 1050-1150).

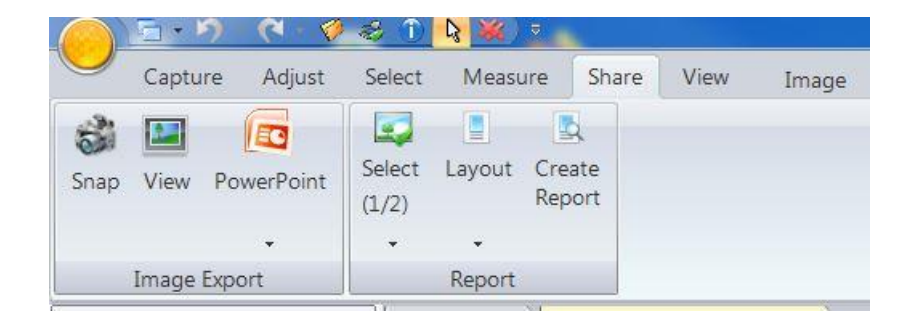

The image can be saved as JPEG by 'Share -> Snap'. The pixel scale bar can be dragged out of the image.

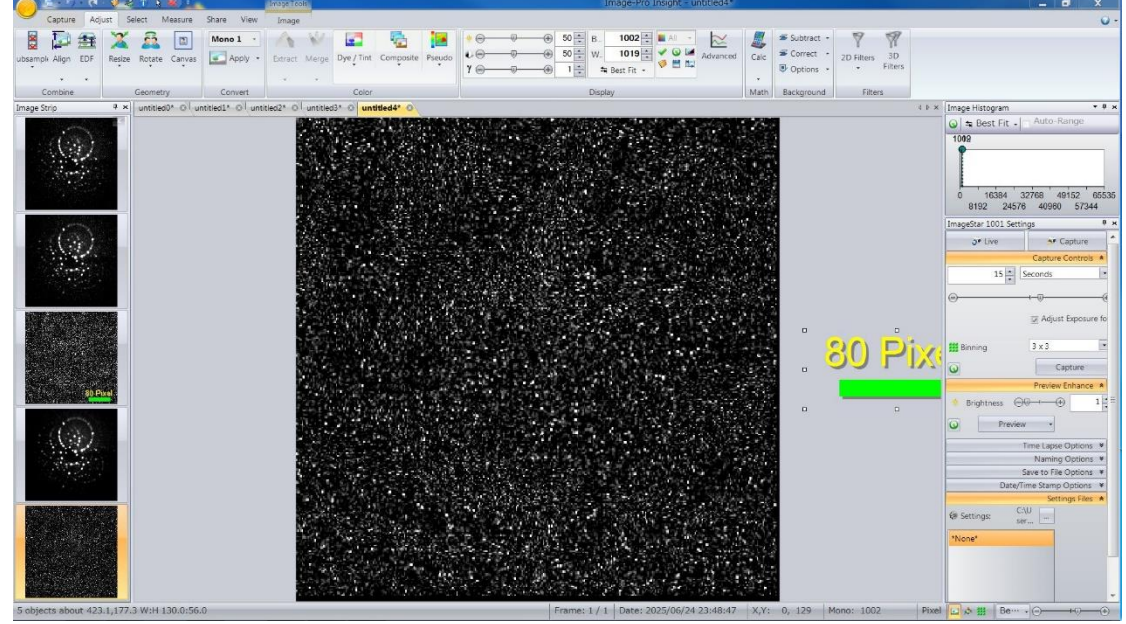

4. Background Subtraction

Take a background image.

|                                                    | <b>0</b> -                                 |
|----------------------------------------------------|--------------------------------------------|
| Subtract Subtract   Calc Correct   Options Filters |                                            |
| A b × Image Histog                                 | ram 🔻 म 🗙                                  |
| Operations                                         | Fit - Auto-Range                           |
| Image 1 untitled0*                                 | 65535                                      |
| ANE OR ANE XOR NOR NOT Image Number                | 384 32768 49152 65535<br>24576 40960 57344 |
| Image 2 untitled4* • ar 10                         | 01 Settings 🛛 🗘 🛪                          |
| Add to result 0.00 + Liv                           | e 🚺 💉 Capture                              |
| Image1 - Image2 + Num                              | Capture Controls 🛸                         |
| Apply                                              | 15 Seconds                                 |
| Apply operation to first image                     |                                            |
|                                                    |                                            |
| 80                                                 | Adjust Exposure fo                         |

Various calculations including background subtraction can be achieved by the function: Adjust -> Calc -> Apply/New'